# Specificaties Access 2010/2013/2016

n deze appendix worden enkele specificaties van Access 2010/2013/2016 beschreven. Zo kunt u lezen hoeveel tekens gebruikt mogen worden voor tabelnamen en veldnamen, welke veldtypen u kunt gebruiken en hoe u de opmaak van de verschillende velden kunt aanpassen. Afgezien van enkele wijzigingen in de naamgeving zijn de specificaties niet gewijzigd ten opzichte van versie 2010. De beschrijving is gebaseerd op gegevens van Microsoft.

## Veldtypen

| Veldtype           | Grootte                                                                                                    | Te gebruiken voor                                                                                                    |  |  |
|--------------------|----------------------------------------------------------------------------------------------------|----------------------------------------------------------------------------------------------------|--|--|
| Korte tekst        | Maximaal 255 tekens, geeft<br>u een kleinere waarde op bij<br>Veldlengte dan is dat de<br>maximale grootte. | Opslaan van korte omschrijvingen, ook voor het opslaan van<br>getallen waar niet mee wordt gerekend, zoals bijvoorbeeld<br>telefoonnummers.                                                                                                    |  |  |
| Lange tekst        | Grotere hoeveelheden tekst<br>tot een maximum van<br>65.635 tekens.                                         | Beschrijvingen die meer ruimte innemen dan 255 tekens.                                                                                                    |  |  |
| Numeriek           | Afhankelijk van de geselecteerde waarde bij Veldlengte kunnen hier getallen van verschil-                   |                                                                                                    |  |  |
|                    | lende grootte in worden opgeslagen.                                                                         |                                                                                                    |  |  |
|                    | Veldlengte                                                                                                  | Grootte getal                                                                                                    |  |  |
|                    | Byte                                                                                                    | 0 <getal<255< td=""></getal<255<>                                                                                                    |  |  |
|                    | Geheel getal                                                                                                | -32.768 <getal<+32.768< td=""></getal<+32.768<>                                                                                                    |  |  |
|                    | Lange integer                                                                                               | -2.147.483.648 <getal<+2.147.483.648< td=""></getal<+2.147.483.648<>                                                                                                    |  |  |
|                    | Enkele precisie                                                                                             | -3,4x10 <sup>38</sup> <getal<+3,4x10<sup>38 (geheel); max. zeven significante cijfers</getal<+3,4x10<sup>                                                                                                    |  |  |
|                    | Dubbele precisie                                                                                            | -1,797x10 <sup>308</sup> <getal<+1,797x10<sup>308; max. vijftien significante cijfers</getal<+1,797x10<sup>                                                                                                    |  |  |
|                    | Replicatie-id                                                                                               | Uniek getal van 16 bytes                                                                                                    |  |  |
|                    | Decimaal                                                                                                    | Geheel getal met decimale precisie tussen 9,999 <sup>-28</sup> en<br>9,999 <sup>+27</sup>                                                                                                    |  |  |
| Datum/tijd         | 8 bytes                                                                                                    | Slaat datum en/of tijd op vanaf het jaar 100 tot en met het jaar 9999.                                                                                                    |  |  |
| Valuta             | 8 bytes                                                                                                    | Voor het opslaan van geldbedragen. Nauwkeurig tot 4<br>cijfers achter de komma en 15 cijfers ervoor.                                                                                                    |  |  |
| Auto-<br>Nummering | 4 of 16 bytes                                                                                               | Uniek getal, kan niet zelf worden bijgewerkt (16 bytes als replicatie-id wordt gebruikt).                                                                                                    |  |  |
| Ja/Nee             | 1 bit                                                                                                    | Opslaan van ja/nee-antwoorden, of waar/niet waar, of aan/uit.                                                                                                    |  |  |
| OLE-object         | Maximaal 1 gigabyte                                                                                         | Opslaan van OLE-objecten zoals Word-documenten, geluiden enzovoort.                                                                                                    |  |  |
| Hyperlink          | 2048 tekens                                                                                                 | Opslaan van hyperlinks waarbij drie onderdelen worden opgeslagen: weergegeven tekst, adres en scherminfo.                                                                                                    |  |  |
| Bijlage            |                                                                                                    | Voor het opslaan van allerlei bestandstypen. Maakt het<br>opslaan als OLE-object veel makkelijker. Afbeeldingen,<br>werkbladbestanden, teksten, diagrammen en dergelijke<br>kunt u aan uw database toevoegen. Eén bijlageveld kan<br>meer bijlagen bevatten. De ruimte die een afbeelding zal<br>innemen zal in vergelijking met vorige versies (voor versie<br>2007) veel kleiner zijn, er wordt geen bitmapafbeelding<br>meer van gemaakt. |  |  |

| Veldtype           | Grootte                                                                | Te gebruiken voor                                                                                                    |
|--------------------|------------------------------------------------------------------------|----------------------------------------------------------------------------------------------------|
| Wizard<br>Opzoeken | Dezelfde lengte als het pri-<br>maire sleutelveld, meestal 4<br>bytes. | In dit type veld selecteert u een waarde die komt uit een<br>andere tabel of lijst. Met de wizard wordt een lijst van waar-<br>den samengesteld. |

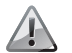

#### Replicatie-ID

Replicatie-ID wordt niet meer ondersteund in de nieuwste bestandsindeling van Access en is alleen opgenomen om met oudere bestandsindelingen te kunnen blijven werken.

De velden van het type memo, hyperlink en OLE kunnen niet worden geïndexeerd. Dat wil zeggen dat er geen aparte tabel kan worden gemaakt waarmee het zoeken in deze velden kan worden versneld, doordat er een index van is samengesteld.

## Opmaak van een veld

Van velden kan in de tabeldefinitie of in het ontwerp van een query al worden vastgelegd hoe het veld moet worden weergegeven. Hiervoor worden vooraf gedefinieerde sjablonen gebruikt of u stelt zelf een definitie samen. Per gegevenstype worden verschillende mogelijkheden besproken. In het eigenschappenvenster vult u de codes in bij **Notatie**. Dezelfde tekens worden gebruikt om een invoermasker op te stellen. Kiest u voor een invoermasker, dan controleert u met het masker of een geldige waarde in die opmaak wordt ingevoerd. Het masker dat u opstelt bij **Notatie** zal alleen de gegevens volgens dat masker opmaken.

#### Opmaak tekst- en memovelden

Voor velden met tekst kunt u de volgende symbolen gebruiken om de invoer om te zetten in de gewenste opmaak.

| Teken | Betekenis                                |
|-------|------------------------------------------|
| @     | Teken of spatie vereist.                 |
| &     | Teken of spatie optioneel.               |
| <     | Tekens worden omgezet in kleine letters. |
| >     | Tekens worden omgezet in hoofdletters.   |
| L     | Teken (A-Z) vereist.                     |
| #     | Cijfer optioneel met + of min.           |
| 9     | Cijfer optioneel zonder + of min.        |
| ?     | Teken (A-Z) optioneel.                   |

| Teken    | Betekenis                                                           |
|----------|---------------------------------------------------------------------|
| A        | Teken (A-Z) of cijfer vereist.                                      |
| а        | Teken (A-Z) of cijfer optioneel.                                    |
| С        | Teken of spatie optioneel.                                          |
| !        | Vult het masker met het teken of de tekens die de gebruiker invult. |
| \        | Het teken volgend op de backslash wordt letterlijk opgenomen.       |
| Password | Tekens worden wel opgeslagen, maar tijdens het invoeren verschij-   |
|          | nen sterretjes.                                                     |

In de volgende tabel ziet u enkele voorbeelden.

| Invoer           | Opmaak             | Weergave         |
|------------------|--------------------|------------------|
| 062676282645     | @@-@@@@@@@@@       | 06-2676282645    |
| 3892 ah          | >                  | 3892 AH          |
| ZEEWOLDE         | <                  | zeewolde         |
| Activiteit       | @@\!               | Activiteit!      |
| KinderPersBureau | @@;"Geen gegevens" | KinderPersBureau |
| geen invoer      | @@;"Geen gegevens" | Geen gegevens    |

#### Getalopmaak

Als voorbeeld wordt het getal 1,23 gebruikt.

| Omschrijving     | Betekenis                                                                                                    | Voorbeeld            |
|------------------|----------------------------------------------------------------------------------------------------|----------------------|
| Standaardnotatie | Geeft het getal weer zoals het is ingevoerd.                                                                                                    | 1,23                 |
| Euro             | Eurosymbool wordt voor getal geplaatst.                                                                                                    | € 1,23               |
| Vast             | Windows-instellingen voor negatieve getallen, decimaalteken en aantal decimalen.                                                                                         | 1,23 (meestal)       |
| Standaard        | Windows-instellingen voor negatieve getallen,<br>decimaaltekens, aantal decimalen en teken voor<br>duizendtallen.                                                        | 1,23 of 1.230.000,45 |
| Percentage       | Vermenigvuldigt de waarde met 100 en plaatst een<br>procentteken. Gebruikt de instellingen van Windows<br>voor negatieve getallen, decimaalteken en aantal<br>decimalen. | 123%                 |
| Wetenschappelijk | De standaard wetenschappelijke notatie.                                                                                                    | 1,23 e7 = 12.300.000 |

#### Een eigen notatie samenstellen

Voor het opstellen van een eigen notatie kunt u verschillende symbolen gebruiken. Deze worden in de volgende tabel vermeld. In de notatie zijn vier gedeelten, gescheiden door de puntkomma, te onderscheiden. Het eerste deel is voor de opmaak van positieve getallen, het tweede deel voor de opmaak van negatieve getallen, in het derde deel geeft u de opmaak aan voor de waarde 0 (nul) en het vierde deel is voor null, dat is een veld waarin niets is ingevuld (wat niet hetzelfde is als 0). De volgorde is dus: positieve getallen; negatieve getallen;0; null.

| Symbool  | Betekenis                                                                 | Voorbeeld           |
|----------|---------------------------------------------------------------------------|---------------------|
| ,        | Decimaalteken. Scheidingsteken wordt overgenomen van de                   | 1,23                |
|          | landinstellingen van Windows.                                             |                     |
|          | Duizendtallen.                                                            | 1.000.000           |
| 0        | Cijfer, geeft het cijfer of een 0 weer.                                   | 0123                |
| #        | Cijfer, geeft het cijfer weer of niets.                                   | 123                 |
| \$       | Plaatst het dollarteken.                                                  | \$ 123              |
| %        | Vermenigvuldigt de waarde met 100 en zet er % achter.                     | 19% bij invoer 0,19 |
| E- of e- | Gebruikt exponentiële notatie met een minteken voor negatieve exponenten. | 1,7 E-6 = 0,0000017 |
| E+of e+  | Gebruikt exponentiële notatie met een plusteken voor positieve            | 1,7 E+3 = 1700      |
|          | exponenten en een minteken voor negatieve exponenten.                     |                     |

In de definitie voor een getalnotatie kan ook een aanduiding voor de kleuren opgenomen worden, bijvoorbeeld 0,00 [Rood] waarbij het getal in rood wordt weergegeven. Een opmaakdefinitie kan er dan als volgt uitzien: 00,00 [Blauw]; 00,00 [Rood];"Nul"; "Leeg". Voor de kleuren kunt u kiezen uit Zwart, Blauw, Groen, Lichtblauw, Rood, Lila, Geel en Wit.

## Datumopmaak

Om zelf de opmaak van een datumveld af te dwingen kunt u de volgende symbolen gebruiken. We gaan uit van de datum 27 juli 2010, 14:05:35 uur.

| Symbool | Botokonis                                 | Voorboold |  |
|---------|-------------------------------------------|-----------|--|
| Symbool | Detekellis                                | VOOLDEEIG |  |
| d       | Dag in cijfers.                           | 27        |  |
| dd      | Dag in cijfers met voorloopnul.           | 27        |  |
| ddd     | Dag in letters afgekort.                  | di        |  |
| dddd    | Dag in letters volledig. dinsdag          |           |  |
| ddddd   | Zoals gedefinieerd in Korte datumnotatie. |           |  |
| ddddd   | Zoals gedefinieerd in Lange datumnotatie. |           |  |
| m       | Maand in cijfers. 7                       |           |  |
| mm      | Maand in cijfers met voorloopnul. 07      |           |  |
| mmm     | Maand in letters afgekort. jul            |           |  |
| mmmm    | Maand in letters volledig. juli           |           |  |

#### Appendix A – Specificaties Access 2010/2013/2016

| Symbool | Betekenis                                         | Voorbeeld |
|---------|---------------------------------------------------|-----------|
| у       | Nummer van de dag in het jaar (1 tot en met 366). | 208       |
| уу      | Jaar in cijfers.                                  | 10        |
| уууу    | Jaar in cijfers.                                  | 2010      |
| w       | Dag in de week van 1 tot en met 7.                | 2         |
| ww      | Week in het jaar van 1 tot en met 53.             | 30        |
| q       | Kwartaal waarin de datum valt (1 tot en met 4).   | 3         |
| h       | Uur in cijfers (zonder voorloopnul).              | 14        |
| hh      | Uur in cijfers (met voorloopnul).                 | 14        |
| n       | Minuten in cijfers (zonder voorloopnul).          | 5         |
| nn      | Minuten in cijfers (met voorloopnul).             | 05        |
| S       | Seconden (zonder voorloopnul).                    | 35        |
| SS      | Seconden (met voorloopnul).                       | 35        |
| ttttt   | Zoals gedefinieerd bij lange tijdnotatie.         |           |
| AM/PM   | Notatie met aanduiding AM en PM (hoofdletters).   | 2 PM      |
| am/pm   | Notatie met aanduiding AM en PM (kleine letters). | 2 pm      |
| A/P     | Notatie met aanduiding A en P (hoofdletters).     | 2 P       |
| a/p     | Notatie met aanduiding A en P (kleine letters).   | 2 p       |
| AMPM    | Zoals gedefinieerd in de landinstellingen.        |           |
| С       | Zoals gedefinieerd bij standaarddatumnotatie.     |           |

#### Datumopmaak speciaal

Voor het opmaken van een datumveld kan ook gekozen worden uit een aantal voorgeprogrammeerde stijlen. Deze worden aangeduid met teksten en gebruiken de instellingen van uw computer. (Windows 7: Configuratiescherm, Klok, taal en regio, De indeling voor datum, tijd of getallen wijzigen.) Denk hierbij aan internationale instellingen voor het weergeven van datum en tijd (notaties zoals 2 pm).

| Omschrijving            | Betekenis                                                                                                    | Voorbeeld                                           |
|-------------------------|----------------------------------------------------------------------------------------------------|-----------------------------------------------------|
| Standaarddatumnotatie   | Is de inhoud een datum, dan wordt geen<br>tijd weergegeven en is de inhoud een tijd,                                               | 27-07-2010 (alleen datum)<br>14:05:35 (alleen tijd) |
| Lawaa datuuru atatia    | dan wordt geen datum weergegeven.                                                                                                  | 27-07-2010 14:05:35 (beide)                         |
| Lange datumnotatie      | instelling bij Lange datumnotatie).                                                                                                | dinsdag 27 Juli 2010                                |
| Middellangedatumnotatie | De maand wordt afgekort weergegeven.                                                                                               | 27-jul-2010                                         |
| Korte datumnotatie      | Wordt overgenomen van Windows (de in-<br>stelling bij Korte datumnotatie). Pas op bij<br>het werken met twee cijfers voor de eeuw. | 27-7-2010                                           |
|                         | Ligt de datum tussen 1-1-30 en 31-12-99                                                                                            |                                                     |
|                         | dan wordt ervan uitgegaan dat het jaartal                                                                                          |                                                     |
|                         | 1900 moet zijn (de twintigste eeuw).                                                                                               |                                                     |

| Omschrijving           | Betekenis                                                                                   | Voorbeeld |
|------------------------|---------------------------------------------------------------------------------------------|-----------|
| Lange tijdnotatie      | Wordt overgenomen van Windows (de<br>instelling op het tabblad Tijd).                       | 14:05:35  |
| Middellang tijdnotatie | Tijdweergave met aanduiding AM voor de<br>tijden in de ochtend en PM voor tijden na         | 2:35 PM   |
| Korte tijdnotatie      | 12 uur 's middags.<br>Tijd wordt weergegeven zoals we hier<br>gewend zijn (24-uursnotatie). | 14:05     |

## Programmaspecificaties

#### Algemeen

| Kenmerk                         | Maximum                                                               |
|---------------------------------|-----------------------------------------------------------------------|
| Bestandsgrootte                 | 2 GB (daar gaat wel de ruimte vanaf die het systeem zelf nodig heeft) |
| Objecten                        | 32.768                                                                |
| Objectnaam                      | 64 tekens                                                             |
| Wachtwoord                      | 14 tekens                                                             |
| Gebruikersnaam of groepsnaam    | 20 tekens                                                             |
| Aantal gelijktijdige gebruikers | 255                                                                   |

#### Tabel

| Kenmerk                                  | Maximum                                                                               |
|------------------------------------------|---------------------------------------------------------------------------------------|
| Tabelnaam                                | 64 tekens                                                                             |
| Veldnaam                                 | 64 tekens                                                                             |
| Velden in een tabel                      | 255                                                                                   |
| Open tabellen                            | 2048 (Access gebruikt zelf ook tabellen, er blijft dus minder over voor de gebruiker) |
| Tabelgrootte                             | 2 GB (Access gebruikt zelf ook ruimte, er blijft dus minder over voor de gebruiker)   |
| Indexen in een tabel                     | 32                                                                                    |
| Velden in een index                      | 10                                                                                    |
| Tekens in een validatiebericht           | 255                                                                                   |
| Tekens in een validatieregel             | 2048                                                                                  |
| Tekens in een veld- of tabelbeschrijving | 255                                                                                   |
| Tekens in een veldeigenschap             | 255                                                                                   |

#### Query

| Kenmerk                                | Maximum                          |  |  |
|----------------------------------------|----------------------------------|--|--|
| Tabellen in een query                  | 32                               |  |  |
| Joins in een query                     | 16                               |  |  |
| Velden in een recordset                | 255                              |  |  |
| Grootte van een recordset              | 1 GB                             |  |  |
| Sorteerlimiet                          | 255 tekens in een of meer velden |  |  |
| Niveaus van geneste query's            | 50                               |  |  |
| Tekens in een cel in het ontwerpraster | 1024                             |  |  |
| Tekens voor een parameter              | 255                              |  |  |
| Aantal tekens in een SQL-instructie    | circa 64.000                     |  |  |

#### Formulier en rapport

| Kenmerk                                      | Maximum                                                                                        |
|----------------------------------------------|------------------------------------------------------------------------------------------------|
| Tekens in een label                          | 2048                                                                                           |
| Tekens in een tekstvak                       | 65.536                                                                                         |
| Formulier- of rapportbreedte                 | 57,79 cm                                                                                       |
| Sectiehoogte                                 | 57,79 cm                                                                                       |
| Hoogte van alle secties                      | 508 cm                                                                                         |
| Niveaus van geneste formulieren of rapporten | 7                                                                                              |
| Velden of expressies waarop gesorteerd of    | 10                                                                                             |
| gegroepeerd kan worden                       |                                                                                                |
| Kop- en voetteksten                          | 1 rapportkoptekst/-voettekst 1 paginakoptekst/-voet-<br>tekst 10 groepskopteksten/-voetteksten |
| Afgedrukte pagina's in een rapport           | 65.536                                                                                         |

#### Macro

| Kenmerk                     | Maximum |
|-----------------------------|---------|
| Acties in een macro         | 999     |
| Tekens in een voorwaarde    | 255     |
| Tekens in een beschrijving  | 255     |
| Tekens in een actieargument | 255     |

# Normaliseren

n deze appendix wordt bekeken wat er moet gebeuren voordat een systeem kan worden gedefinieerd. Dit begint met een analyse van de gegevens die de basis vormen. Daarbij wordt gekeken naar het opsplitsen van de gegevens, zodat deze kunnen worden vastgelegd in verschillende tabellen. Om de gegevens uit de verschillende tabellen te kunnen koppelen, worden relaties tussen de gegevens in de tabellen gelegd. Het proces waarbij de gegevens worden gesplitst, wordt normaliseren genoemd.

## Relaties

De afkorting DBMS staat voor databasemanagementsysteem, vaak wordt er nog de letter R voorgezet en die staat voor relationeel. Dat is ook de kern van het systeem. Er moet een relatie zijn tussen de gegevens die worden vastgelegd. Meestal is die relatie natuurlijk, een product wordt door een bepaalde fabrikant gemaakt, een familie woont op een bepaald adres of een bepaalde auto heeft één kenteken. Maar het komt ook voor dat er niet direct een bepaalde relatie is, deze wordt dan afgedwongen, bijvoorbeeld door een klant van een postorderbedrijf een klantnummer toe te kennen. Het kan zijn dat er één gegeven wordt gebruikt, zoals het klantnummer of een kenteken, maar het kan ook een combinatie zijn van bijvoorbeeld postcode en huisnummer. Gegevens die gebruikt kunnen worden om verschillende tabellen te koppelen, worden sleutelvelden genoemd. Het symbool van de sleutel wordt zowel in het pictogram van Acces als bij indexvelden gebruikt.

## **Functies**

Om met gekoppelde tabellen te kunnen werken, moeten functies beschikbaar zijn. Denk hierbij aan het definiëren van de database, het invoeren, wijzigen en verwijderen van gegevens die in de verschillende tabellen zijn vastgelegd en het op verschillende manieren presenteren van de gegevens. Bij de uitvoer kan worden gedacht aan het genereren van lijsten met gegevens op het scherm, publiceren op internet of op papier. Dit zijn voor de hand liggende functies van het systeem.

Minder herkenbaar zijn functies als het beveiligen van de gegevens tegen gebruik en misbruik door onbevoegden. Dit wordt meestal geregeld door in het systeem vast te leggen wat de rechten van gebruikers zijn. Sommigen hebben alleen inzagerecht, anderen mogen gegevens ook wijzigen en weer anderen mogen ook gegevens verwijderen. Dit beveiligen gebeurt op allerlei niveaus. Het zal duidelijk zijn dat klanten of concurrenten geen toegang kunnen krijgen tot de prijzen van artikelen die zij kunnen bestellen, maar wel hun eigen adresgegevens moeten kunnen wijzigen. Het aanpassen van de structuur van de database is een nog hoger niveau en zal alleen door de beheerders mogen worden gedaan.

Vaak wordt gebruikers van computers aangeraden back-ups te maken van de bestanden. Ook dat behoort tot de taken van een DBMS. Het moet mogelijk zijn regelmatig een back-up te maken van zowel de gegevens als de eromheen gebouwde bestanden, bijvoorbeeld voor het genereren van rapporten, en deze weer terug te zetten. Wordt een database gebruikt voor bijvoorbeeld een webwinkel, dan moeten alleen bestellingen kunnen worden gedaan van artikelen die ook daadwerkelijk worden verkocht. Dat lijkt een open deur, maar er wordt mee bedoeld dat alleen artikelen die voorkomen in de database (herkenbaar aan een uniek artikelnummer) kunnen worden besteld. Dit betekent dat in de tabel waarin de bestellingen worden bijgehouden alleen artikelnummers mogen voorkomen die ook voorkomen in de tabel met de artikelen. Er moet dus een controle zijn op consistentie van de database.

Een andere controle is die op de invoer. Er moet gecontroleerd worden of de invoer wel voldoet aan de regels. Denk bijvoorbeeld aan de postcode van vier cijfers, een spatie en twee hoofdletters. Het formulier waarmee de gegevens moeten worden ingevoerd moet ook zo duidelijk zijn dat de gebruiker weet hoe de postcode moet worden ingevoerd. Soms moet de spatie getypt worden, in andere formulieren juist niet.

Een ander aspect van invoercontrole is de controle door een andere persoon. Fouten maken blijft een menselijke eigenschap en de kans dat een fout wordt opgemerkt is groter als meer mensen de gegevensinvoer controleren. Ook het gebruik van speciale formulieren voor verschillende gegevensinvoer helpt bij het voorkomen van fouten. Denk aan een gemeentelijke administratie. Als voor nieuwgeborenen een ander formulier wordt gebruikt dan voor nieuwe inwoners, kan beter worden gecontroleerd of een geboortedatum logischerwijs klopt (en is de kans dat een baby bij aanmelding een verkeerd geboortejaar krijgt een stuk kleiner). Deze controle valt onder het begrip integriteit, de controle op de juistheid van de gegevens.

## De zin van splitsen

Waarom wordt vaak de moeite genomen om gegevens op te splitsen en op te slaan in verschillende tabellen? Het is helemaal niet zo prettig om met klantnummers te werken. Vaak weten de klanten het nummer niet terug te vinden of moeten pasjes worden gemaakt waarop dit nummer staat. Zeker in kleinere organisaties bestaat nogal eens de gewoonte om alle gegevens in één grote tabel op te slaan, dat is een stuk eenvoudiger. Nadenken over de structuur van een tabel en dan ook nog over het soort gegevens dat in de tabel wordt vastgelegd, is niet nodig. Echter, na verloop van tijd ontstaat het risico dat dezelfde gegevens op verschillende plaatsen worden vastgelegd en dat een wijziging van de gegevens niet overal wordt doorgevoerd. Twee termen beschrijven deze situatie:

- Redundantie Dezelfde gegevens worden meer dan eens vastgelegd.
- Inconsistentie Gegevens zijn niet meer met elkaar in overeenstemming.

## Normaliseren

In 1970 heeft E.F. Codd (overleden in 2003) in een artikel met de titel "A relational model of data for large shared databanks", een beschrijving van het relationele model gepubliceerd. In 1985 heeft hij in twaalf regels vastgelegd hoe een ideale database eruit moet zien, maar voegde daaraan toe dat geen enkel systeem aan alle twaalf regels tegelijk zal voldoen.

In hetzelfde stuk is ook de opzet beschreven om informatie zo te analyseren dat tabellen kunnen worden gemaakt die het ideaal zo dicht mogelijk benaderen. Dit proces wordt normaliseren genoemd. Hierbij wordt in vier stappen bekeken hoe de gegevens zo kunnen worden geordend dat er een logische structuur ontstaat waarmee de tabellen van de database kunnen worden gedefinieerd. Bij het normaliseren wordt uitgegaan van de praktijk, bijvoorbeeld een factuur voor een aantal gekochte producten.

#### Nulde normaalvorm

Op de factuur komt een aantal vaste gegevens voor, maar ook variabele gegevens zoals de producten die zijn aangekocht. Bekeken vanuit het bedrijf dat de goederen heeft verkocht is de naam van het bedrijf een vast gegeven, dit wordt niet opgenomen in de database. Evenmin worden adres en woonplaats van het verkopende bedrijf in de database opgenomen.

### Filialen

Gaat het om een winkelketen met filialen die allemaal één verkoopsysteem gebruiken, dan is het uiteraard wel de bedoeling om op te nemen in welk filiaal de artikelen zijn verkocht. Dit geeft meteen de kracht van een relationeel systeem aan.

Daarnaast zijn er ook berekeningen te ontdekken, bijvoorbeeld de totaalprijs per artikel wanneer van één artikel meer exemplaren zijn gekocht, de btwberekeningen (eventueel per artikel) voor de totale factuur en natuurlijk het totaalbedrag. Dergelijke gegevens worden aangeduid met de term procesgegeven en worden niet opgenomen in de database. Maar bij facturen waarbij sprake kan zijn van twee of zelfs drie verschillende btw-tarieven moet wel een btw-code worden opgenomen.

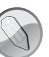

#### Code

Meestal wordt niet het echte percentage 0%, 6% of 21% opgenomen, maar een code, bijvoorbeeld 0, 1 en 2. Aan deze codes wordt het echte percentage gekoppeld. Wordt een wijziging van het btw-percentage ingevoerd, dan hoeft niet bij elk artikel het percentage te worden gewijzigd. Het spreekt voor zich dat ook hier een aparte tabel voor wordt gemaakt.

De berekening zal door een instructie bij het genereren van een rapport worden uitgevoerd. Door de verschillende elementaire gegevens die relevant zijn te noteren, ontstaat de zogenoemde nulde normaalvorm.

Voor de factuur kan worden gedacht aan de volgende gegevens: datum, factuurnummer, klantnummer, klantnaam, btw-percentage, artikelnummer, aantal van artikel, artikelnaam, artikelprijs. De laatste vier gegevens komen op iedere regel voor een gekocht artikel terug. Dat wordt een repeterende groep (*repeating group*) genoemd. Om dit duidelijk aan te geven, wordt vaak de volgende notatie gebruikt: datum, <u>factuurnummer</u>, klantnummer, klantnaam, btw-percentage RG(artikelnummer, aantal van artikel, artikelnaam, artikelprijs en btw-code). Hierbij is factuurnummer onderstreept, het is de sleutel tot de gegevens van deze factuur.

#### Eerste normaalvorm

De artikelen worden door meer klanten gekocht en het kan voorkomen dat dezelfde klant hetzelfde artikel op dezelfde dag nog een keer aanschaft. Door deze gegevens te koppelen aan het factuurnummer, dat immers bij iedere nieuwe factuur anders en uniek is, kan worden vastgelegd bij welke factuur de bestelling hoort. Dit betekent dat de gegevens van de artikelen (die zich in de repeterende groep bevinden) moeten worden gekoppeld aan het factuurnummer. De notatie voor dit deel van de database wordt dan: <u>factuurnummer</u>, <u>artikelnummer</u>, aantal van artikel, artikelnaam, artikelprijs en btw-code. Nu zijn het factuurnummer en het artikelnummer onderstreept om aan te geven dat daarmee het gekochte artikel op die factuur is terug te vinden. Dit wordt een samengestelde sleutel genoemd. Alleen het factuurnummer instellen als sleutel is nu niet genoeg, omdat daarmee meer factuurregels worden gevonden. Het is juist de bedoeling om met een sleutel een uniek gegeven terug te vinden.

In de notatie voor de eerste normaalvorm wordt de repeterende groep met de aangepaste sleutel apart genoteerd.

#### Appendix B – Normaliseren

#### Eerste normaalvorm

<u>factuurnummer</u>, datum, klantnummer, klantnaam, btw-percentage <u>factuurnummer</u>, <u>artikelnummer</u>, aantal van artikel, artikelnaam, artikelprijs en btw-code

#### Tweede normaalvorm

De volgende stap is het losmaken van gegevens die niet van de hele sleutel afhankelijk zijn. De gegevens aantal van artikel, artikelnaam en artikelprijs hangen niet van het factuurnummer af, maar alleen van het artikelnummer. Deze gegevens worden nu apart opgenomen, met de sleutel.

artikelnummer, artikelnaam, artikelprijs en btw-code

#### Tweede normaalvorm

<u>factuurnummer</u>, datum, klantnummer, klantnaam, btw-percentage <u>factuurnummer</u>, <u>artikelnummer</u>, aantal van artikel <u>artikelnummer</u>, artikelnaam, artikelprijs en btw-code

#### Derde normaalvorm

Het btw-percentage hangt niet van het factuurnummer af en het heeft evenmin iets te maken met de verschillende artikelen. Er moet een aparte tabel voor worden gemaakt. Hierin komen maar twee velden voor: btw-code en btwpercentage. De sleutel is btw-code. Dit betekent dat in de eerste opsomming btw-percentage kan verdwijnen.

#### Derde normaalvorm

factuurnummer, datum, klantnummer, klantnaam factuurnummer, artikelnummer, aantal van artikel artikelnummer, artikelnaam, artikelprijs en btw-code btw-code, btw-percentage

Deze uitsplitsing levert voldoende mogelijkheden op om met nette tabellen te werken.

## Access aanpassen

n deze appendix wordt besproken hoe u Access kunt aanpassen aan uw voorkeuren, denk hierbij aan het aanpassen van het lettertype waarmee query's worden weergegeven of aan de kleurstelling. Maar u kunt ook instellen of het navigatiedeelvenster direct in beeld komt. Of een eigen werkbalk maken, of bestaande werkbalken, waaronder de werkbalk Snelle toegang, aanpassen.

## **Opties voor Access**

Om Access aan te passen aan uw voorkeuren klikt u op de tab **Bestand** en dan op de knop **Opties**. Met deze knop opent u een venster met elf rubrieken waarin de instellingen aangepast kunnen worden. In de tabel is achter elke optie de standaardinstelling vermeld.

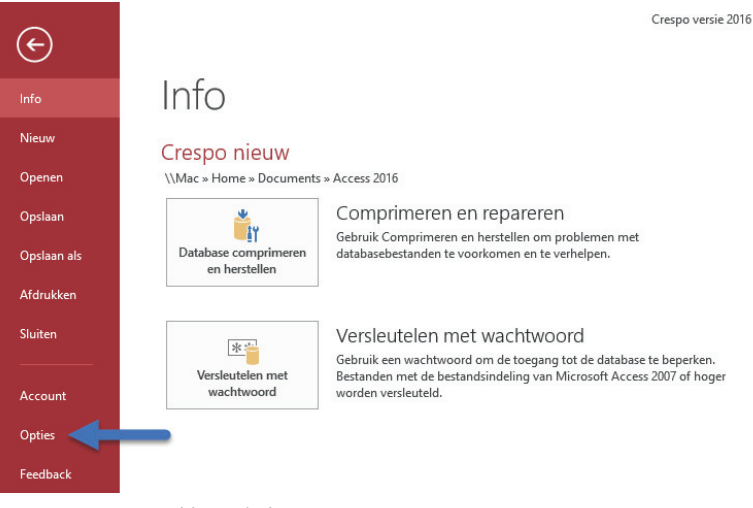

Afbeelding C.1 Klik op de knop Opties.

#### Algemeen

In de rubriek Algemeen kunnen de volgende instellingen worden aangepast. Een andere standaardbestandsindeling wordt pas toegepast op de eerstvolgende nieuwe database die u maakt.

| Instelling                                            | Opmerkingen                                                                                                    |
|-------------------------------------------------------|----------------------------------------------------------------------------------------------------|
| Livevoorbeeld inschakelen                             | Aan (past direct de weergave op het scherm aan wanneer u<br>bijvoorbeeld een ander thema voor de opmaak selecteert).                                      |
| Stijl voor scherminfo                                 | Beschrijvingen van functies in scherminfo weergeven. Andere<br>opties zijn: Geen beschrijvingen van functies in scherminfo<br>weergeven. Geen scherminfo. |
| Sneltoetsen weergeven in scherminfo                   | Aan                                                                                                    |
| Hardwareversnelling uitschakelen voor<br>afbeeldingen | Uit                                                                                                    |
| Standaardbestandsindeling                             | Access 2007-2016 Andere opties zijn: Access 2000 en Access 2002-2003.                                                                                     |
| Standaardda tabasemap                                 | C:\Users\Naam\Documents Dit is de instelling in Windows 10.<br>Klik op de knop Bladeren om een andere map te selecteren.                                  |

| Instelling                              | Opmerkingen                                                                                                    |
|-----------------------------------------|----------------------------------------------------------------------------------------------------|
| Sorteervolgorde voor nieuwe database    | Algemeen verouderd Andere opties: een lange lijst met sorteeropties in verschillende talen.                           |
| Gebruikersnaam                          | Uw naam                                                                                                    |
| Initialen                               | Uw initialen                                                                                                    |
| Altijd deze waarden gebruiken,          | Uit                                                                                                    |
| ongeacht of u bent aangemeld bij Office |                                                                                                    |
| Office-achtergrond                      | Wolken Andere opties zijn Geen achtergrond, Boomringen,<br>Circuit, Cirkels en strepen, Geometrie, Kaligrafie, Lente, |
|                                         | Lunchbox, Onderwater, Rietjes, Ruiten krabbels, Schoolbeno-                                                           |
|                                         | digdheden, Sterren en Wolken.                                                                                         |
| Office-thema                            | Kleurrijk Andere optie is Wit.                                                                                        |

#### Huidige database

Wilt u deze instellingen aanpassen, dan moet wel een database geopend zijn. De instellingen in deze categorie gelden alleen voor de geopende database.

| Navigatieopties                                          |                            |                        |                                             |                                            | ī  | ?      | $\times$ |
|----------------------------------------------------------|----------------------------|------------------------|---------------------------------------------|--------------------------------------------|----|--------|----------|
| Groepeeropties                                           |                            |                        |                                             |                                            |    |        |          |
| Klik op een categorie<br>Ca <u>t</u> egorieën            | e als u de weergavevolgord | le wilt<br><u>G</u> ro | veranderen of gr<br>epen voor Tabelle       | roepen toevoegen<br>en en gerelateerde wee | rg |        |          |
| Tabellen en gerelate                                     | erde weergaven             |                        | Vrijwilligers                               |                                            | ^  |        |          |
| Objecttype                                               |                            |                        | Activiteiten                                |                                            |    |        |          |
| Aangepast                                                |                            |                        | Kinderen                                    |                                            |    |        |          |
|                                                          |                            |                        | Begeleiding                                 |                                            |    |        |          |
|                                                          |                            |                        | Inschrijvingen                              |                                            |    |        |          |
|                                                          |                            |                        | Nieuwe Vrijwilli                            | gers                                       |    |        |          |
|                                                          |                            |                        | Nieuwe inschrij                             | vingen                                     |    |        |          |
|                                                          |                            |                        | Overzicht inschi                            | rijvingen                                  | ~  |        |          |
| <u>I</u> tem toevoegen                                   | lte <u>m</u> verwijderen   | Gr                     | oep toevoegen                               | Groep ver <u>w</u> ijderen                 |    |        |          |
| Naam item wij <u>z</u> iger                              | n                          | Na                     | am van groep wij                            | jzigen                                     |    |        |          |
| Opties weergeven                                         | even                       | Ob                     | jecten openen me<br><u>E</u> enmaal klikken | et                                         |    |        |          |
| Systeemobjecten weergever<br>Zoek <u>b</u> alk weergeven | 1                          |                        |                                             |                                            |    |        |          |
|                                                          |                            |                        |                                             | ОК                                         | 1  | Annule | ren      |

Afbeelding C.2 Opties voor het navigatiedeelvenster.

| Instelling                                                                                                    | Opmerkingen                                                                                                    |
|----------------------------------------------------------------------------------------------------|----------------------------------------------------------------------------------------------------|
| Toepassingsnaam                                                                                                    | Leeg. Typ hier de naam van de toepassing (database)<br>waar u mee werkt. Deze naam verschijnt in de titelbalk.                                                                                                    |
| Toepassingspictogram                                                                                                    | Blader naar een map met een bmp- of ico-bestand. Dit pictogram wordt ook in de titelbalk weergegeven.                                                                                                    |
| Als formulier en rapportpictogram gebruiken                                                                                                    | Uit. U kunt dit pictogram standaard boven ieder formu-<br>lier en rapport terug laten komen.                                                                                                    |
| Formulier weergeven                                                                                                    | (Geen). U kunt hier een keuze maken uit de formulieren<br>die al zijn gemaakt in de database. In de voorbeelddata-<br>base is hier het navigatieformulier ingevuld. Dit is het<br>formulier dat in beeld komt na het openen van de data-<br>base.        |
| Webweergaveformulier                                                                                                    | Geen. Van toepassing op webdatabases.                                                                                                    |
| Statusbalk weergeven                                                                                                    | Aan.                                                                                                    |
| Opties voor documentvensters                                                                                                    | Documenten met tabbladen. Er is één tabblad tegelijker-<br>tijd in beeld. Met de optie Overlappende vensters kun-<br>nen meer vensters naast elkaar geopend zijn.                                                                                        |
| Documenttabbladen weergeven                                                                                                    | Aan. Met behulp van de tabbladen kunt u gemakkelijk<br>naar een ander object in de database.                                                                                                    |
| Speciale Access-toetsen gebruiken                                                                                                    | Aan. De toetsen die hier bedoeld worden zijn:<br>F11: Navigatiedeelvenster tonen/verbergen<br>Ctrl+G: Visual Basic Editor venster Direct tonen<br>Alt+F11: Start Visual Basic Editor<br>Ctrl+Break: Records binnenhalen van een server wordt<br>gestopt. |
| Comprimeren bij sluiten                                                                                                    | Uit. Huidige database wordt automatisch gecompri-<br>meerd als deze wordt gesloten.                                                                                                    |
| Persoonlijke gegevens bij het opslaan uit de<br>bestandseigenschappen verwijderen<br>Besturingselementen met Windows-thema's<br>gebruiken in formulieren | Uit. Persoonlijke gegevens worden standaard wel opge-<br>slagen in het bestand.<br>Aan. Hebt u een ander Windows-thema (vormgeving)<br>geselecteerd, dan wordt dat thema gebruikt in bestu-<br>ringselementen van formulieren en rapporten.              |
| Indelingsweergave inschakelen                                                                                                    | Aan. De knop Indelingsweergave in de statusbalk kan<br>hiermee worden getoond (standaard) of verborgen.                                                                                                    |
| Ontwerpwijzigingen in tabellen toestaan                                                                                                    | Aan. Het ontwerp van een tabel is te wijzigen wanneer u                                                                                                    |
| in de gegevensbladweergave                                                                                                    | werkt in gegevensbladweergave.                                                                                                    |
| Controleren op velden met ingekorte getallen                                                                                                    | Aan. Standaard worden numerieke waarden vervangen<br>door ##### wanneer de kolom te smal is om het getal te<br>kunnen weergeven (vergelijk met Excel). Staat deze optie<br>uit, dan ziet u alleen een deel van het getal.                                |

Enkele van deze instellingen worden pas van kracht nadat u de database hebt gesloten en weer geopend.

| Instelling                                           | Opmerkingen                                                                                                    |
|------------------------------------------------------|----------------------------------------------------------------------------------------------------|
| Opslagindeling voor afbeeldingen                     | Oorspronkelijke bestandsindeling voor afbeeldingen<br>behouden (kleinere bestandsgrootte). Kies de andere<br>optie wanneer u een database wilt gebruiken die is<br>gemaakt met Access 2003 of eerder.                                                                                                    |
| Navigatiedeelvenster weergeven                       | Aan. Klikt u op de knop Navigatieopties, dan verschijnt<br>een dialoogvenster waarin u per tabel of object kunt<br>aangeven wat er in het navigatiedeelvenster mag wor-<br>den weergegeven. U kunt hierin ook aangeven of een<br>object al geopend moet worden door er één keer op te<br>klikken of pas bij dubbelklikken. |
| Naam lint                                            | Geen. Selecteer indien beschikbaar de naam van een<br>aangepaste lintgroep.                                                                                                    |
| Snelmenubalk                                         | Standaard.                                                                                                    |
| Volledige menu's toestaan                            | Aan. Alle menu's worden getoond, in plaats van alleen<br>de meest gebruikte menu's.                                                                                                    |
| Standaardsnelmenu's toestaan                         | Aan. Toont snelmenu's wanneer u met de rechtermuis-<br>knop op een formulier of rapport klikt.                                                                                                    |
| Informatie bijhouden over automatische naamcorrectie | Aan. Slaat gegevens over fouten in namen op, zodat deze kunnen worden gecorrigeerd.                                                                                                    |
| Automatische naamcorrectie toepassen                 | Aan. Corrigeert fouten in namen.                                                                                                    |
| Wijzigingen in logboekbestand vastleggen             | Uit                                                                                                    |
| - Lokale geïndeveerde velden                         | Aan                                                                                                    |
| - Lokale geindezeerde velden                         | Δan                                                                                                    |
| - ODBC-velden                                        | Llit                                                                                                    |
| Geen lijsten weergeven waarvoor meer dan             | 1000 Toont geen lijst meer wanneer meer dan het onge-                                                                                                    |
| het volgende aantal records is gelezen               | geven aantal unieke waarden is gevonden in een<br>bepaald veld.                                                                                                    |
| Gebruik de cache-indeling die compatibel is          | Uit                                                                                                    |
| met Microsoft Access 2010 en hoger                   |                                                                                                    |
| Cache wissen bij sluiten                             | Uit                                                                                                    |
| Nooit in cache opslaan                               | Uit                                                                                                    |

#### Appendix C – Access aanpassen

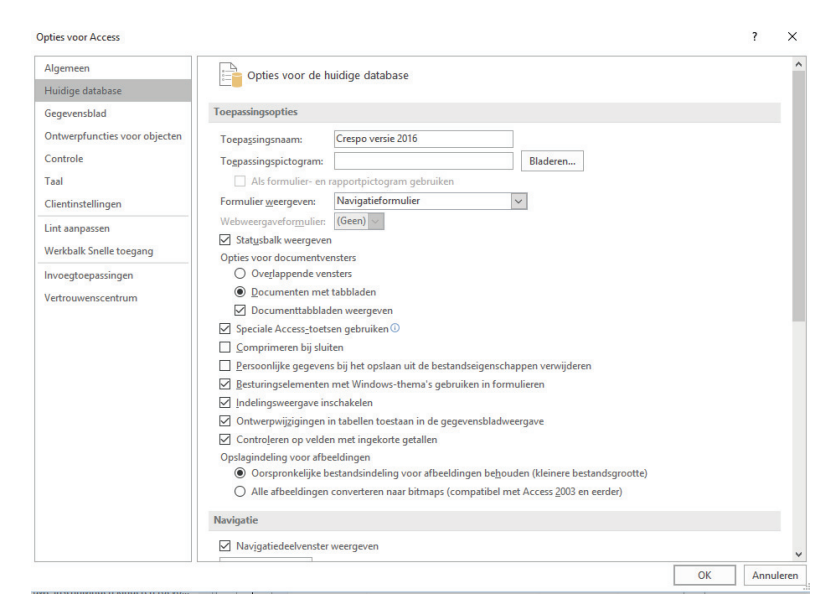

Afbeelding C.3 Voor de huidige database gelden de volgende instellingen.

| ties voor Access                                                                                                    |                                                                                                    | ?    | ×    |
|----------------------------------------------------------------------------------------------------|----------------------------------------------------------------------------------------------------|------|------|
| Igemeen<br>Huidige database                                                                                                    | Het uiterlijk van gegevensbladen in Access aanpassen.                                                                                                    |      |      |
| jegevensblad                                                                                                    | Rasterlijnen en celeffecten                                                                                                    |      |      |
| Intwerpfuncties voor objecten<br>Controle<br>aal<br>Jientinstellingen<br>int aanpassen<br>Vekkalk Snelle toegang<br>voegtoepassingen<br>'etrouwenscentrum | Standsardveergave van rasterlijnen<br>Morizontaal<br>Standsardceleffect<br>Verboogd<br>Verboogd<br>Standsardkolombreedte: 2,499cm<br>Standsardkolombreedte: 2,499cm<br>Standsardkolombreedte: 2,499cm<br>Crootte: 11<br>Crootte: 11<br>Crootte: 10<br>Crootte: 10<br>Cr |      |      |
|                                                                                                    | OK                                                                                                    | Annu | uler |

Afbeelding C.4 Instellingen voor het gegevensblad.

#### Gegevensblad

| Instelling            | Opmerkingen                                                  |  |  |  |
|-----------------------|--------------------------------------------------------------|--|--|--|
|                       |                                                              |  |  |  |
| - Horizontaal         | Aan                                                          |  |  |  |
| - Verticaal           | Aan                                                          |  |  |  |
| Standaardceleffect    | Normaal                                                      |  |  |  |
| Standaardkolombreedte | 2,499 cm                                                     |  |  |  |
| Grootte               | 11 punten                                                    |  |  |  |
| Tekengewicht          | Normaal. Andere opties zijn: Dun, Extra licht, Licht, Gemid- |  |  |  |
|                       | deld, Halfvet, Vet, Extra vet en Zwaar.                      |  |  |  |
| Onderstrepen          | Uit                                                          |  |  |  |
| Cursief               | Uit                                                          |  |  |  |

| Instelling                             | Opmerkingen                                                |
|----------------------------------------|------------------------------------------------------------|
| Standaardveldtype                      | Korte tekst                                                |
|                                        | Andere opties: Lange tekst, Numeriek, Datum/tijd, Valuta,  |
|                                        | Ja/nee en Hyperlink.                                       |
| Standaardlengte van tekstvelden        | 255 tekens (maximaal)                                      |
| Standaardlengte van Numerieke velden   | Lange integer                                              |
| AutoIndex bij importeren/maken         | id;sleutel;code;getal                                      |
|                                        | Velden die beginnen met de hier opgegeven letters/ woorden |
|                                        | zullen automatisch geïndexeerd worden.                     |
| Knoppen voor bijwerkopties voor        | Aan.                                                       |
| eigenschappen weergeven                | Knop voor het bijwerken wel of niet weergeven.             |
| Tabelnamen weergeven                   | Aan                                                        |
| Alle velden weergeven                  | Uit                                                        |
| AutoJoin activeren                     | Aan                                                        |
| Lettertype voor het queryontwerp       | Lettertype: Segoe UI Grootte: 8                            |
| Met SQL Server compatibele syntaxis    |                                                            |
| (ANSI 92)                              |                                                            |
| - Deze database                        | Uit (aan als u query's wilt uitvoeren op SQL server)       |
| - Standaard voor nieuwe database       | Uit                                                        |
| Werking van selectiekader:             |                                                            |
| - Gedeeltelijk omsluiten               | Aan (rechthoek hoeft niet het hele veld te omsluiten)      |
| - Volledig omsluiten                   | Uit                                                        |
| Formuliersjabloon                      | Normaal (naam van een sjabloon)                            |
| Rapportsjabloon                        | Normaal (naam van een sjabloon)                            |
| Altijd gebeurtenisprocedures gebruiken | Uit                                                        |
| Foutcontrole inschakelen               |                                                            |

#### Ontwerpfuncties voor objecten

#### Appendix C – Access aanpassen

| Instelling                                                               | Opmerkingen      |
|--------------------------------------------------------------------------|------------------|
| Controleren op bijschriften en bestu-<br>ringselementen zonder koppeling | Aan              |
| Controleren op nieuwe bijschriften<br>zonder koppeling                   | Aan              |
| Controleren op sneltoetsfouten                                           | Aan              |
| Controleren op ongeldige eigenschap-<br>pen van besturingselementen      | Aan              |
| Controleren op algemene rapportfouten                                    | Aan              |
| Kleur voor de foutindicator                                              | Groen (felgroen) |

#### Controle

| Opties voor Access                        |                                                                                                    | ?            | ×     |
|-------------------------------------------|----------------------------------------------------------------------------------------------------|--------------|-------|
| Algemeen<br>Huidige database              | Hier kunt u de standaardinstellingen voor het ontwerpen van databaseobjecten wijzigen. De m<br>worden genegeerd in het tabelgegevensblad en de indelingsweergave.                                                                                                    | eeste opties |       |
| Gegevensblad                              | Ontwerpweergave voor tabellen                                                                                                    |              | 11    |
| Ontwerpfuncties voor objecten<br>Controle | Standaardveldtype: Kotte tekst  ✓ Standaardlengte van jekstvelden: Z55                                                                                                    |              |       |
| Clientinstellingen                        | AutoIndex bij importeren/maken: id;sleutel;code;getal                                                                                                    |              |       |
| Lint aanpassen                            | Knoppen voor bijwerkopties voor eigenschappen weergeven                                                                                                    |              |       |
| Invoegtoepassingen<br>Vertrouwenscentrum  | Z Tabelnamen weergeven     Alle velden weergeven     Alle velden weergeven     Autojoin activeren     Lettertype voor het queryontwerp     Lettertype Segoe UI     Grootte:     B     Met SQL Server compatible syntaxis (ANSI 92)     Deze database     Standaard voor nieuwe databases |              |       |
|                                           | Ontwerpweergave van formulier/rapport                                                                                                    |              |       |
|                                           | Werking van selectiekader<br>● Gedechtelijk omsluiten<br>○ Volletig omsluiten                                                                                                    |              |       |
|                                           | For <u>m</u> ulierjabloon: Normaal Bapportsjabloon: Normaal                                                                                                    |              |       |
|                                           | OP                                                                                                    | K Ann        | ulere |

Afbeelding C.5 Ontwerpfuncties voor objecten.

| Instelling                            | Opmerkingen                                                                                                    |
|---------------------------------------|----------------------------------------------------------------------------------------------------|
| Autocorrectieopties                   | Hierin worden zaken geregeld zoals het beginnen van een zin<br>met een hoofdletter en dergelijke. Er moet wel een database<br>geopend zijn om de knop te kunnen gebruiken. |
| Woorden in hoofdletters negeren       | Aan                                                                                                    |
| Woorden met getallen negeren          | Aan                                                                                                    |
| Internet- en bestandsadressen negeren | Aan                                                                                                    |
| Vlag toevoegen aan herhaalde woorden  | Aan                                                                                                    |
| Duits: nieuwe spelling gebruiken      | Aan                                                                                                    |

| Instelling                             | Opmerkingen                                 |
|----------------------------------------|---------------------------------------------|
| Hoofdletters met accenten afdwingen in | Uit                                         |
| het Frans                              |                                             |
| Alleen suggesties uit de hoofdwoorden- | Uit                                         |
| lijst                                  |                                             |
| Aangepaste woordenlijsten              | Voor het bewerken van eigen woordenlijsten. |
| Franse modi                            | Traditionele en nieuwe spelling             |
| Taal voor woordenlijst                 | Nederlands (standaard)                      |

Taal

| Instelling             | Opmerkingen                                          |
|------------------------|------------------------------------------------------|
| Bewerkingstalen kiezen | Nederlands (standaard) Ingeschakeld.                 |
| Weergavetaal           | Moet overeenkomen met Microsoft Windows (standaard). |
| Help-taal              | Moet overeenkomen met Microsoft Windows (standaard). |

| pties voor Access                                                                                          |                                                                                                    | ?                                                                                                    | >      |
|----------------------------------------------------------------------------------------------------|----------------------------------------------------------------------------------------------------|----------------------------------------------------------------------------------------------------|--------|
| Algemeen<br>Huidige database                                                                               | ABC Wijzigen hoe in Access                                                                                                    | de inhoud van databases automatisch wordt gecorrigeerd en opgemaakt, en hoe                                                       | fouten |
| Gegevensblad                                                                                               | AutoCorrectie-opties                                                                                                    |                                                                                                    |        |
| Ontwerpfuncties voor objecten                                                                              | Opgeven hoe tekst wordt gecor                                                                                                    | rrigeerd terwijl u typt Auto <u>C</u> orrectie-opties                                                                             |        |
| Controle                                                                                                   | Bij het corrigeren van spelling i                                                                                                    | in Microsoft Office-programma's                                                                                                   |        |
| Clientinstellingen<br>Lint aanpassen<br>Werkbalk Snelle toegang<br>Invoegtoepassingen<br>Vetrouwenscentrum | Woorden in HOOFPLETTER:     Woorden met getallen nege     Woorden met getallen nege     Internet – nestandsadress:     Vlag toevoegen aan hefhaal     Duits: nieuwe spelling gebru     Hoofdetters met accenten <i>i</i> Hoofdetters met accenten <i>i</i> Alleen suggestie uit de hoo     Aangepaste woordenlijster, Franse modie Tradit Taal voor woordenlijst: Nederl | S negeren<br>eren en negeren<br>Ide woorden<br>uitjen<br>ardwingen in het Frans<br>ofdwoordenlijst<br>jonele en nieuwe spelling v |        |
|                                                                                                    |                                                                                                    |                                                                                                    |        |

Afbeelding C.6 De rubriek Controle.

#### Cliëntinstellingen (voorgaande versies: Geavanceerd)

|                                                                         | <u> </u>              |
|-------------------------------------------------------------------------|-----------------------|
| Instelling                                                              | Opmerkingen           |
| Verplaatsing met Enter                                                  | Volgend veld          |
| Focus na verplaatsing                                                   | Heel veld             |
| Werking van pijltoetsen                                                 | Volgend veld          |
| Cursor stopt bij eerste/laatste veld                                    | Uit                   |
| Standaardmethode zoeken/vervangen                                       | Snel zoeken           |
| Bevestigen:                                                             |                       |
| - Wijzigingen in records                                                | Aan                   |
| - Verwijderingen uit documenten                                         | Aan                   |
| - Actiequery's                                                          | Aan                   |
| Standaardrichting                                                       | Van links naar rechts |
| Algemene uitlijning                                                     | Interfacemodus        |
| Cursorverplaatsing                                                      | Logisch               |
| Hijri-kalender gebruiken                                                | Uit                   |
| Dit aantal recente databases weergeven                                  | 25                    |
| Snelle toegang tot dit aantal recente databases                         | 4                     |
| Dit aantal losgemaakte recent bekeken mappen weergeven                  | 5                     |
| Backstage niet weergeven wanneer bestanden worden geopend of opgeslagen | Uit                   |
| Statusbalk                                                              | Aan                   |
| Animatie weergeven                                                      | Aan                   |
| Actielabels weergeven op gegevensbladen                                 | Aan                   |
| Actielabels weergeven in rapporten en formulieren                       | Aan                   |
| Linkermarge                                                             | 0,635 cm              |
| Rechtermarge                                                            | 0,635 cm              |
| Bovenmarge                                                              | 0,635 cm              |
| Ondermarge                                                              | 0,635 cm              |
| Fouten in gebruikersinterface van invoegtoepassingen weergeven          | Uit                   |
| Feedback met geluid                                                     | Uit                   |
| Jaartal met vier cijfers: Deze database Alle databases                  | Uit Uit               |
| De laatst gebruikte database openen bij het starten van Access          | Uit                   |
| Standaardmodus voor openen                                              | Gedeeld               |
| Standaardrecordvergrendeling                                            | Geen vergrendelingen  |
| Databases openen met recordvergrendeling                                | Aan                   |
| OLE/DDE-time-out (sec)                                                  | 30                    |
| Interval voor vernieuwen (sec)                                          | 60                    |
| Aantal keren opnieuw proberen                                           | 2                     |
| Interval voor ODBC-vernieuwing (sec)                                    | 1.500                 |
| Interval voor opnieuw proberen (msec)                                   | 250                   |
| DDE-bewerkingen: DDE-opdrachten negeren DDE-vernieuwing inschakelen     | Uit Aan               |
| Opdrachtregelargumenten                                                 | Uit                   |

| Instelling            | Opmerkingen                                 |
|-----------------------|---------------------------------------------|
| Versleutelingsmethode | Standaardversleuteling<br>gebruiken (betere |
| Themabestand          | Standaard-Office-<br>thema                  |

#### Lint aanpassen

| Instelling                                   | Opmerkingen                                                                                                    |
|----------------------------------------------|----------------------------------------------------------------------------------------------------|
| In deze rubriek kunt u<br>het lint aanpassen | Selecteer een opdracht in de lijsten aan de linkerkant, selecteer dan een tab-<br>blad en een groep aan de rechterkant en klik op <b>Toevoegen</b> . Er zijn ook knop-<br>pen voor het maken van nieuwe tabbladen en groepen. Gebruik de knop<br><b>Beginwaarden</b> om weer terug te keren naar de oorspronkelijke instellingen.<br>Gebruik de knop <b>Importeren en exporteren</b> om de nieuwe indeling van het lint<br>op te slaan en op andere computers te installeren. |

#### Werkbalk Snelle toegang aanpassen

| Instelling             | Opmerkingen                                                                     |
|------------------------|---------------------------------------------------------------------------------|
| In deze rubriek kunt u | Selecteer een opdracht in de lijsten aan de linkerkant en klik op Toevoegen.    |
| de werkbalk Snelle     | Gebruik de knop Beginwaarden om weer terug te keren naar de oorspronke-         |
| toegang aanpassen      | lijke instellingen. Gebruik de knop Importeren en exporteren om de nieuwe in-   |
|                        | deling van deze werkbalk op te slaan en op andere computers te installeren. Zie |
|                        | ook de paragraaf Werkbalk Snelle toegang hierna.                                |

#### Invoegtoepassingen

| Instelling         | Opmerkingen                                                    |
|--------------------|----------------------------------------------------------------|
| Invoegtoepassingen | Bekijk ingeschakelde en niet ingeschakelde invoegtoepassingen. |

#### Vertrouwenscentrum

| Instelling                                          | Opmerkingen                                                                                                    |
|-----------------------------------------------------|----------------------------------------------------------------------------------------------------|
| Uw privacy beschermen                               | Dit is geen link meer, alleen een verwijzing dat er informatie te vinden<br>is op Office.com. Lees verschillende privacyverklaringen of meld u aan<br>voor het deelnemen aan het programma voor verbetering van de<br>gebruikerservaring.                                                                                                |
| Beveiliging en verwante zaken<br>Vertrouwenscentrum | Lees meer over Beveiliging op de aangegeven website.<br>Hiermee kunt u instellen welke mappen op uw computer als een ver-<br>trouwde locatie moeten worden beschouwd. Dit zorgt ervoor dat de<br>melding dat sommige onderdelen niet zijn ingeschakeld wordt voor-<br>komen. Ook instellingen voor macro's kunnen hier worden aangepast. |

| Vertrouwenscentrum                          |                        |                               |                                                                               | ?                   | ×      |
|---------------------------------------------|------------------------|-------------------------------|-------------------------------------------------------------------------------|---------------------|--------|
| Vertrouwde uitgevers                        | Vertrouwde locaties    | 5                             |                                                                               |                     |        |
| Vertrouwde locaties                         |                        |                               |                                                                               |                     |        |
| Vertrouwde documenten                       | een locatie wijzigt o  | f toevoegt, controleert u of  | eid als vertrouwde bronnen voor net openen va<br>de nieuwe locatie veilig is. | n bestanden. Als    | su     |
| Vatrounude catalogi voor invoedteenarringen | Pad                    |                               | Beschrijving                                                                  | Gewijzigd o         | p 🔻    |
| vertrouwde catalogi voor invoegtoepassingen | Gebruikerslocatie      | s                             |                                                                               |                     | - I    |
| Invoegtoepassingen                          | \\Mac\Home\Docu        | uments\Access 2016\           |                                                                               | 26-10-2015 1        | 6:23   |
| ActiveX-instellingen                        | C:\icrosoft Office     | \Root\Office16\ACCWIZ\        | Access default location: Wizard Databases                                     |                     |        |
| Macro-instellingen                          | Beleidslocaties        |                               |                                                                               |                     |        |
| Berichtenbalk                               |                        |                               |                                                                               |                     |        |
| Privacyopties                               |                        |                               |                                                                               |                     |        |
|                                             |                        |                               |                                                                               |                     |        |
|                                             |                        |                               |                                                                               |                     |        |
|                                             |                        |                               |                                                                               |                     |        |
|                                             |                        |                               |                                                                               |                     |        |
|                                             |                        |                               |                                                                               |                     |        |
|                                             |                        |                               |                                                                               |                     |        |
|                                             |                        |                               |                                                                               |                     |        |
|                                             |                        |                               |                                                                               |                     |        |
|                                             |                        |                               |                                                                               |                     |        |
|                                             | Pad: \\                | Mac\Home\Documents\Ac         | cess 2016)                                                                    |                     | _      |
|                                             | B <u>e</u> schrijving: |                               |                                                                               |                     |        |
|                                             | Gewijzigd op: 2        | 6-10-2015 16:23               |                                                                               |                     |        |
|                                             | Submappen: T           | oegestaan                     |                                                                               |                     |        |
|                                             |                        |                               | Nieuwe locatie toevoegen Verwijde                                             | ren <u>W</u> ijzige | n      |
|                                             | Vertrouwde loca        | aties in mijn netwerk toestaa | n (niet aanbevolen)                                                           |                     |        |
|                                             | Alle vertrouwde        | locaties uitschakelen         |                                                                               |                     |        |
|                                             |                        |                               |                                                                               | K Anni              | lerer  |
|                                             |                        |                               |                                                                               |                     | uncren |

**Afbeelding C.7** Stel de locaties in op uw computer die vertrouwd kunnen worden.

| Opties voor Access            |                                                                                  |                                    | ?                         | ×      |  |
|-------------------------------|----------------------------------------------------------------------------------|------------------------------------|---------------------------|--------|--|
| Algemeen<br>Huidige database  | Help uw documenten veilig te houden en uw computer veilig en goed                | d te laten werken.                 |                           |        |  |
| Gegevensblad                  | Beveiliging en verwante zaken                                                    |                                    |                           |        |  |
| Ontwerpfuncties voor objecten | Ga naar Office.com voor meer informatie over het beschermen van uw privacy en    | veiligheid.                        |                           |        |  |
| Controle                      | Microsoft Trustworthy Computing                                                  |                                    |                           |        |  |
| Taal                          | Vertrouwenscentrum van Microsoft Access                                          |                                    |                           |        |  |
| Clientinstellingen            | le bet Vedersonnen besiden sich inde die bieten                                  |                                    |                           |        |  |
| Lint aanpassen                | beveiliging en privacy. Deze instellingen dragen ertoe bij dat uw computer beter | Instellingen voor het Vertrouwensc | or het Vertrouwenscentrun |        |  |
| Werkbalk Snelle toegang       | is beveiligd. Het wordt aanbevolen deze instellingen niet te wijzigen.           |                                    |                           |        |  |
| Invoegtoepassingen            |                                                                                  |                                    |                           |        |  |
| Vertrouwenscentrum            |                                                                                  |                                    |                           |        |  |
|                               |                                                                                  |                                    |                           |        |  |
|                               |                                                                                  |                                    |                           |        |  |
|                               |                                                                                  |                                    |                           |        |  |
|                               |                                                                                  |                                    |                           |        |  |
|                               |                                                                                  |                                    |                           |        |  |
|                               |                                                                                  |                                    |                           |        |  |
|                               |                                                                                  |                                    |                           |        |  |
|                               |                                                                                  |                                    |                           |        |  |
|                               |                                                                                  |                                    |                           |        |  |
|                               |                                                                                  |                                    |                           |        |  |
|                               |                                                                                  |                                    |                           |        |  |
|                               |                                                                                  | ОК                                 | Annu                      | ulerer |  |

Afbeelding C.8 Vertrouwenscentrum.

## Werkbalk Snelle toegang

Voor het aanpassen van de werkbalk **Snelle toegang** met knoppen voor functies die u vaak gebruikt, klikt u op de tab **Bestand**, knop **Opties**, rubriek **Werkbalk Snelle toegang**. Er verschijnt een venster met daarin aan de linkerkant aan lijst met knoppen en beschrijvingen. Deze kunt u selecteren en met de knop **Toevoegen** verplaatsen naar de rechterkant. Daar ziet u de knoppen die al op de werkbalk staan. Na de installatie treft u daar alleen de knoppen **Opslaan**, **Ongedaan maken en Opnieuw** aan.

Ook macro's kunt u toevoegen aan deze werkbalk. Klik op de keuzepijl bij Kies opdrachten uit en selecteer de groep Macro's. De lijst aan de linkerkant bestaat dan uit de macro's die u hebt gemaakt.

Boven de rechterlijst staat ook een keuzepijl. Hierin kunt u twee opties selecteren: **Voor alle documenten (standaard)** en **Voor...**. Op de plaats van de puntjes staat de actieve database. Hiermee kunt u de werkbalk algemeen aanpassen of meer specifiek op de huidige database.

Onderaan kunt u door een vinkje te plaatsen de werkbalk Snelle toegang onder het lint plaatsen, dit is vooral handig wanneer u veel knoppen op deze werkbalk zet. Voor een alternatieve methode om de werkbalk Snelle toegang aan te passen klikt u op de knop Werkbalk Snelle toegang aanpassen uiterst rechts in de werkbalk. Kies uit een aantal veelgebruikte knoppen of klik op Meer opdrachten.

| Ŧ                                 |                          |  |  |  |  |
|-----------------------------------|--------------------------|--|--|--|--|
| Werkbalk Snelle toegang aanpassen |                          |  |  |  |  |
|                                   | Nieuw                    |  |  |  |  |
|                                   | Openen                   |  |  |  |  |
| $\checkmark$                      | Opslaan                  |  |  |  |  |
|                                   | E-mailen                 |  |  |  |  |
|                                   | Snel afdrukken           |  |  |  |  |
|                                   | Afdrukvoorbeeld          |  |  |  |  |
|                                   | Spelling                 |  |  |  |  |
| $\checkmark$                      | Ongedaan maken           |  |  |  |  |
| $\checkmark$                      | Opnieuw                  |  |  |  |  |
|                                   | Modus                    |  |  |  |  |
|                                   | Alles vernieuwen         |  |  |  |  |
|                                   | Alles synchroniseren     |  |  |  |  |
|                                   | Aanraak-/muismodus       |  |  |  |  |
|                                   | Meer opdrachten          |  |  |  |  |
|                                   | Onder het lint weergeven |  |  |  |  |

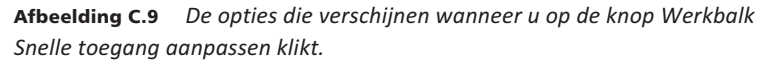

Het venster Opties voor Access verschijnt met de rubriek Werkbalk Snelle toegang geactiveerd. Volg daarna de hiervoor beschreven werkwijze.

## Lint

Op dezelfde manier kan ook het lint naar eigen voorkeur worden aangepast. In versie 2007 was dit niet mogelijk. U kunt nu eigen tabbladen en groepen maken en er opdrachten op plaatsen. Hebt u per ongeluk wijzigingen aangebracht en wilt u weer terug naar de standaardinstellingen, gebruik dan de knop Beginwaarden.

## Navigatiedeelvenster

Als u in het navigatiedeelvenster iets niet kunt terugvinden, bijvoorbeeld een bepaalde tabel of rapport, dan kijkt u bij de opties in de rubriek **Huidige database**. Klikt u op de knop **Navigatieopties**, dan ziet u een overzicht van de tabellen. Standaard worden alle tabellen weergegeven, maar dat kunt u selectief uitschakelen.

| Navigatieopties                                                                                              |                           | ?                                                                 | ×        |
|----------------------------------------------------------------------------------------------------|---------------------------|-------------------------------------------------------------------|----------|
| Groepeeropties<br>Klik op een catego<br>Categorieën                                                          | ie als u de weergavevolgo | rde wilt veranderen of groepen toevoegen                          |          |
| Tabellen en gerela                                                                                           | teerde weergaven          | Vrijwilligers                                                     |          |
| Objecttype                                                                                                   |                           | Activiteiten                                                      |          |
| Aangepast                                                                                                    |                           | Kinderen                                                          |          |
|                                                                                                    |                           | Begeleiding                                                       |          |
|                                                                                                    |                           | Inschrijvingen                                                    |          |
|                                                                                                    |                           | Nieuwe Vrijwilligers                                              |          |
|                                                                                                    |                           | Nieuwe inschrijvingen                                             |          |
|                                                                                                    |                           | Overzicht inschrijvingen                                          |          |
| <u>I</u> tem toevoegen                                                                                       | lte <u>m</u> verwijderen  | Groep toevoegen Groep ver <u>w</u> ijderen                        |          |
| Naam item wij <u>z</u> ig                                                                                    | en                        | <u>N</u> aam van groep wijzigen                                   |          |
| Opties weergeven<br>Verborgen objecten weergeven<br>Systeemobjecten weergeven<br>Zoek <u>b</u> alk weergeven |                           | Objecten openen met<br>O Eenmaal klikken 🖲 Dubbel <u>k</u> likken |          |
|                                                                                                    |                           | ОК Аг                                                             | nnuleren |

**Afbeelding C.10** Wat mag er getoond worden in het navigatiedeelvenster.

Een tweede optie is de knop in de titelbalk van het navigatiedeelvenster. Standaard staat deze ingesteld op Alle Access-objecten en Objecttype. Een andere handige weergave is Tabellen en gerelateerde weergaven. U ziet dan de tabellen met bijbehorende formulieren, rapporten en query's.

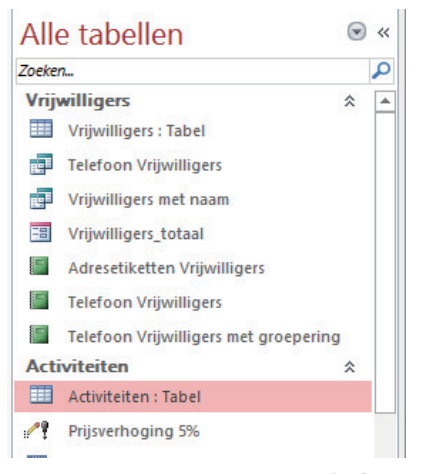

**Afbeelding C.11** *Het navigatiedeelvenster gefilterd op vrijwilligers.* 

# **Sneltoetsen**

n deze appendix vindt u aanwijzingen voor het opzoeken van sneltoetsen in de naslag van Access.

## Sneltoetsen

In Access kunnen ongeveer vierhonderd taken met sneltoetsen worden uitgevoerd. Sommige zijn algemeen, denk aan Ctrl+C voor kopiëren en Ctrl+V voor plakken, maar andere zijn specifiek voor taken in Access. U vindt een compleet overzicht van de sneltoetsen in de Help-informatie van Access. Typ snel toetsen in het zoekvak. In het zoekresultaat verschijnt de onder meer de vermelding **Sneltoetsen voor Access**. Dat is de koppeling naar de complete lijst. De sneltoetsen zijn niet gerangschikt op alfabet, maar op rubriek. Zo staan alle sneltoetsen voor het werken met teksten en gegevens bij elkaar. U kunt selectief de sneltoetsen bij een bepaald onderwerp bekijken. Om de hele lijst te bekijken klikt u bovenaan op **Alles weergeven**.

De sneltoetsen zijn als volgt gerubriceerd:

- Sneltoetsen van de Access-app.
  - Sneltoetsen voor ontwerptijd.
  - Sneltoetsen voor runtime (browser).
- Sneltoetsen voor bureaubladdatabase.
  - Algemene sneltoetsen in Access.
  - De sneltoetsen in het navigatiedeelvenster.
  - Sneltoetsen voor menu's.
  - Sneltoetsen in vensters en dialoogvensters.
  - Werken met de eigenschappenvensters.
  - Het deelvenster Lijst met velden gebruiken bij een formulier of rapport in de ontwerpweergave of de indelingsweergave.
- Toetsen voor het werken met tekst en gegevens.
  - Sneltoetsen voor het selecteren van tekst of gegevens.
  - Sneltoetsen voor het bewerken van tekst of gegevens.
- Toetsen voor het navigeren door records.
  - Sneltoetsen voor het navigeren in de ontwerpweergave.
  - Sneltoetsen voor het navigeren in de gegevensbladweergave.
  - Sneltoetsen voor het navigeren op subgegevensbladen.
  - Sneltoetsen voor het navigeren in de formulierweergave.
  - Sneltoetsen voor het navigeren in het afdrukvoorbeeld en het rapportvoorbeeld.
- Lintopdrachten.
  - Lintsneltoetsen.
- Online Help.
  - Sneltoetsen voor het gebruik van het Help-venster.
- Basisbewerkingen van Microsoft Office.
  - Openen en Opslaan als in de weergave Backstage gebruiken.
  - De dialoogvensters Openen en Opslaan als gebruiken.

- Vensters weergeven en gebruiken.
- In tekst of cellen bewegen.
- De invoegpositie verplaatsen en werken in tabellen.
- Taakvensters openen en gebruiken.
- Tips.
  - Werken met dialoogvensters.
  - Invoervakken in dialoogvensters gebruiken.

Om gemakkelijker met deze lijst te werken zijn bij de oefenbestanden twee bestanden met deze sneltoetsen opgenomen. Beide bestanden hebben de naam Sneltoetsen Access 2016. Omdat het een eenvoudige tabel is, kan er eenvoudig een Excel-bestand van worden gemaakt met een AutoFilter. Hiermee kunt u op de verschillende kolommen een filter plaatsen en zo zoeken naar de juiste sneltoets. Of maak gebruik van de slicer aan de rechterkant van de tabel. Klik op de categorie waarvan u de sneltoetsen wilt zien (meerdere categorieën zijn te selecteren door Ctrl ingedrukt te houden en dan op de gewenste categorieën te klikken).

| 1          | A                                                                   | В                                                                                                    | C                                                         | D | E                                        | F           | G    | i  |
|------------|---------------------------------------------------------------------|----------------------------------------------------------------------------------------------------|-----------------------------------------------------------|---|------------------------------------------|-------------|------|----|
| 1          | Categorie J                                                         | Actie 💌                                                                                                    | Toets(en) 💌                                               |   | Catogor                                  |             | *=   | π. |
| 56         | Bewerkingen in vensters                                             | Het navigatiedeelvenster<br>openen of sluiten                                                                                                    | F11                                                       |   | Afdrukken en opsla<br>Afdrukvoorbeeld e  |             | sla  | ~  |
| 57         | Bewerkingen in vensters                                             | Schakelen tussen geopende<br>vensters                                                                                                    | CTRL+F6                                                   |   |                                          |             | j .  |    |
|            | Bewerkingen in vensters                                             | Het vorige formaat van een<br>geselecteerd geminimaliseerd                                                                                                    | ENTER                                                     |   | Afdrukvoorbeeld e<br>Afdrukvoorbeeld, v. |             | l e  | ]  |
| 58         |                                                                     | venster herstellen als alle                                                                                                    |                                                           |   |                                          |             | l, v |    |
|            | eeverkingen in vensters D<br>Bewerkingen in vensters he<br>Ve<br>he | gen in vensters De modus voor het wijzigen van<br>het formaat van het actieve<br>venster inschakelen wanneer<br>het venster niet is<br>gemaximaliseerd. Druk op de | CTRL+F8                                                   |   | App-or                                   | itwerpen    | 10   |    |
|            |                                                                     |                                                                                                    |                                                           |   | Bestur                                   | ingseleme   | nent |    |
|            |                                                                     |                                                                                                    |                                                           |   | Bewer                                    | kingen in v | /e   |    |
| 59         |                                                                     | pijltoetsen om het formaat van<br>het venster te wijzigen.                                                                                                    |                                                           |   | Databa                                   | sediagram   | IV   |    |
| 60         | Bewerkingen in vensters                                             | Het systeemmenu weergeven                                                                                                    | ALT+SPATIEBALK                                            |   |                                          |             |      |    |
| 61         | Bewerkingen in vensters                                             | Het snelmenu weergeven                                                                                                    | SHIFT+F10 (ook speciale toets rechts<br>naast spatiebalk) |   | Dialoo                                   | gvenster ir | ۱۷   |    |
| 62         | Bewerkingen in vensters                                             | Het actieve venster sluiten                                                                                                    | CTRL+W of CTRL+F4                                         |   | Dialoo                                   | yrensters   |      |    |
|            | Bewerkingen in vensters                                             | Schakelen tussen de Visual<br>Basic Editor en het vorige                                                                                                    | ALT+F11                                                   |   | Diverse                                  | an          |      |    |
| 63         |                                                                     | actieve venster                                                                                                    |                                                           |   | Eigens                                   | mappenve    | su   |    |
| 106        |                                                                     |                                                                                                    | 1                                                         |   | Eigense                                  | chappenve   | en   |    |
| 107        |                                                                     |                                                                                                    |                                                           |   | Formu                                    | lierweerga  | av   |    |
| 108<br>109 |                                                                     |                                                                                                    |                                                           |   | Formu                                    | lierweerga  | av   |    |
| 110        |                                                                     |                                                                                                    |                                                           |   | Formu                                    | lierweerga  | av   |    |
| 111        |                                                                     |                                                                                                    |                                                           |   | Formu                                    | lienveeroz  | AV   |    |
|            | Sneltoetsen 🕀                                                       |                                                                                                    |                                                           |   | •                                        |             |      | _  |

Afbeelding D.1 Een overzicht van het Excel-bestand.

Ook is er een Access-bestand gemaakt waarin deze sneltoetsen worden vermeld (afbeelding volgende pagina).

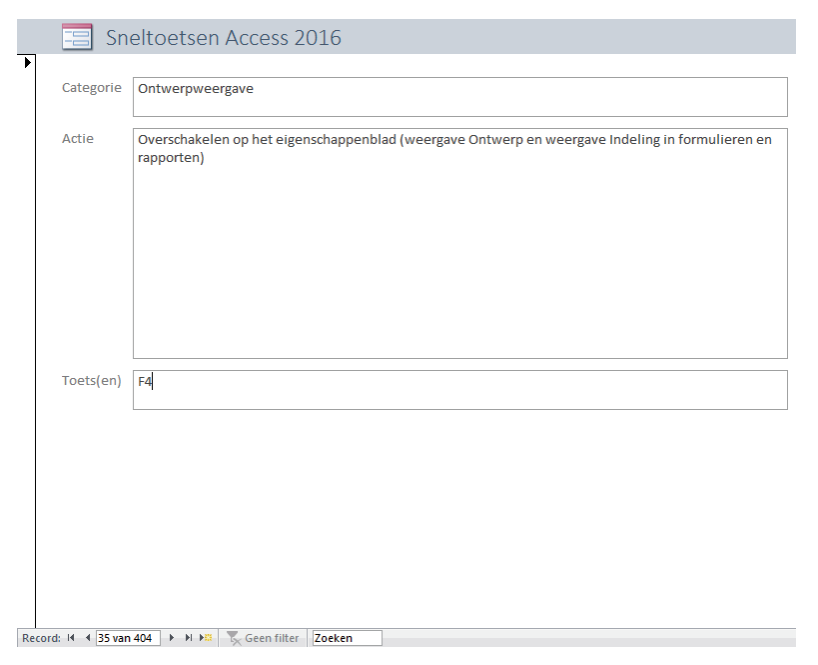

Afbeelding D.2 Het formulier dat wordt gebruikt om de sneltoetsen te tonen.

#### Sneltoetsen in het lint

• Druk op Alt.

De toetstips worden weergegeven bij elke functie die beschikbaar is in de huidige weergave.

 Druk op de letter die wordt weergegeven in de toetstip bij de functie die u wilt gebruiken.

Afhankelijk van de letter waarop u drukt, worden wellicht extra toetstips weergegeven. Als u bijvoorbeeld op C drukt terwijl het tabblad Externe gegevens actief is, wordt het tabblad Maken weergegeven, samen met de toetstips voor dat tabblad.

- Blijf op de letters drukken totdat u drukt op de letter van de opdracht of het besturingselement waarvan u gebruik wilt maken. Soms moet u eerst drukken op de letter van de groep die de opdracht bevat.
- Druk nogmaals op Alt, wanneer u de bewerking die u gaat uitvoeren wilt annuleren en de toetstips wilt verbergen.